## プログラム使用法

以下のプログラムおよびツールの使用法について記載する。すべて Microsoft Excel (Excel97以上)を使用する。

プログラム

Decon.xls:デコンボリューション

Runge.xls:Runge-Kutta-Gill法

## Decon

- 1. Input sheet の入力関数のデータを左のカラムへ、出力関数を右のカラムに入力する
- 2.0時間の値および消失半減期がわかっているときは値を入力、わからないときはマイナ スの値を入れる。(最初の2点、最後の2点からそれぞれ計算。)
- 3. 実行をクリック。result sheet に累積値として結果が出力される。

|                                        | A     | В        | С     | D        | E    | F     | G     | Н       | I     |
|----------------------------------------|-------|----------|-------|----------|------|-------|-------|---------|-------|
| 1                                      | Decor | volutio  | n     |          |      |       |       |         |       |
| 2                                      |       |          |       |          |      |       |       |         |       |
| 3                                      |       | iv data数 | 7     | po data数 | 7    | 実     | 行     |         |       |
| 4                                      |       |          |       |          |      |       |       |         |       |
| 5                                      |       | 00(iv)   | -1    | CO(po)   | 0    | 0時間の値 | が不明の時 | i、マイナス0 | り値を入力 |
| 6                                      |       | 半減期      | -1    | 半減期      | -1   | 不明の時、 | マイナスの | 値を入力    |       |
| 7                                      |       | 計算間隔     | 0.1   |          |      |       |       |         |       |
| 8                                      |       |          |       |          |      |       |       |         |       |
| 9                                      |       | Time iv  | Cp iv | Time po  | Срро |       |       |         |       |
| 10                                     | 1     | 0.5      | 16.21 | 0.5      | 0.95 |       |       |         |       |
| 11                                     | 2     | 1        | 13.36 | 1        | 2.67 |       |       |         |       |
| 12                                     | 3     | 2        | 9.77  | 2        | 5.59 |       |       |         |       |
| 13                                     | 4     | 4        | 6.58  | 4        | 7.4  |       |       |         |       |
| 14                                     | 5     | 6        | 5.23  | 6        | 6.84 |       |       |         |       |
| 15                                     | 6     | 9        | 4.07  | 9        | 5.44 |       |       |         |       |
| 16                                     | 7     | 15       | 2.59  | 15       | 3.41 |       |       |         |       |
| 17                                     | 8     |          |       |          |      |       |       |         |       |
| 18                                     | 9     |          |       |          |      |       |       |         |       |
| 19                                     | 10    |          |       |          |      |       |       |         |       |
| 20                                     | 10    |          |       |          |      |       |       |         |       |
| 21                                     | 12    |          |       |          |      |       |       |         |       |
| 23                                     | 14    |          |       |          |      |       |       |         |       |
| 24                                     | 15    |          |       |          |      |       |       |         |       |
| 25                                     | 16    |          |       |          |      |       |       |         |       |
| 26                                     | 17    |          |       |          |      |       |       |         |       |
| 27                                     | 18    |          |       |          |      |       |       |         |       |
| 28                                     | 19    |          |       |          |      |       |       |         |       |
| 29                                     | 20    |          |       |          |      |       |       |         |       |
| II I III III IIII IIII IIII IIIIIIIIII |       |          |       |          |      |       |       |         |       |

|     | A               | В        | С        | D        | E   | F                                                                                                    | G  | Н  | Ι |
|-----|-----------------|----------|----------|----------|-----|----------------------------------------------------------------------------------------------------|----|----|---|
| 1   | 計算結果            |          |          |          |     |                                                                                                    |    |    |   |
| 2   |                 |          |          |          |     |                                                                                                    |    |    |   |
| 3   | Time            | F        | Cp(po)   |          |     |                                                                                                    |    |    |   |
| 4   | 0               | 0        | 0        |          |     |                                                                                                    | F  |    |   |
| 5   | 0.5             | 0.052971 | 0.95     |          |     |                                                                                                    | 1  |    |   |
| 6   | 1               | 0.156843 | 2.67     | 1.2      |     |                                                                                                    |    |    |   |
| 7   | 2               | 0.380246 | 5.59     |          |     |                                                                                                    |    |    |   |
| 8   | 3.999998        | 0.682625 | 7.40E+00 | 1        | -   | -                                                                                                    | +  |    |   |
| 9   | 5.999997        | 0.83833  | 6.840001 | 0.8      | ÷ , | A contraction of the second second se |    |    |   |
| 10  | 8.999998        | 0.934749 | 5.440001 | 0.6      | L 🗡 |                                                                                                    |    |    |   |
| 11  | 15.00002        | 0.979571 | 3.41     | 0.0      |     |                                                                                                    |    |    |   |
| 12  |                 |          |          | 0.4      | - 🗲 |                                                                                                    |    |    |   |
| 13  |                 |          |          | 02       | -1  |                                                                                                    |    |    |   |
| 14  |                 |          |          |          | Ţ.  |                                                                                                    |    |    |   |
| 15  |                 |          |          | U U      | •   | II                                                                                                    |    |    |   |
| 16  |                 |          |          |          | 0 5 | 5 10                                                                                                    | 15 | 20 |   |
| 17  |                 |          |          |          |     |                                                                                                    |    | 1  |   |
| 18  |                 |          |          |          |     |                                                                                                    |    |    |   |
| 19  |                 |          |          |          |     |                                                                                                    |    |    |   |
| 20  |                 |          |          |          |     |                                                                                                    |    |    |   |
| 21  |                 |          |          |          |     |                                                                                                    |    |    |   |
| 22  |                 |          |          |          |     |                                                                                                    |    |    |   |
| 23  |                 |          |          |          |     |                                                                                                    |    |    |   |
| 24  |                 |          |          |          |     |                                                                                                    |    |    |   |
| 25  |                 |          |          |          |     |                                                                                                    |    |    |   |
| 26  | 半減期(iv)         | 9.199416 | 半減期(po)  | 8.902368 |     |                                                                                                    |    |    |   |
| 27  |                 |          |          |          |     |                                                                                                    |    |    |   |
| 28  |                 |          |          |          |     |                                                                                                    |    |    |   |
| 29  |                 |          |          |          |     |                                                                                                    |    |    |   |
| 4 4 | b bl \ in put \ | recult / |          |          |     |                                                                                                    |    |    |   |

## Runge

- С Е A В D F G Н 1 初期値 parameter 2 3 4 微分方程式の数 1000 0.693 1 C(1) P1 初期時間 0 0(2) P2 実行 P3 終了時間 C(3) 4 0.005 P4 5 計算刻み時間 C(4) 6 7 あ示刻み時間 バラメーター数 0.5 C(5) P5 C(6) P6 1 8 C(7) Ρ7 9 C(8) P8 10 11 C(9) P9 C(10) P10 12 P11 0(11) 13 14 C(12) P12 P13 C(13) 15 C(14) P1 4 16 17 P15 C(15) P16 C(16) 18 C(17) P17 19 P18 C(18) P19 20 C(19) 21 C(20) P20 22 23 24 25 26 27 28 29 |∢ |∢ |▶ |▶| \input √output ∕Sheet1 ∕Sheet3 ∕
- 1. Input sheet に初期条件入力。

2. 微分方程式の定義をする。

|                      |                                                                            | · · · · · · · · · · · · · · · · · · · |    |                 |                  |                 |
|----------------------|----------------------------------------------------------------------------|---------------------------------------|----|-----------------|------------------|-----------------|
| 表示                   | ヘルプ                                                                        | Power Pivo                            | ot |                 | Ľ                | S 共有 🕠          |
| こ<br>こ<br>合わせて<br>縮小 | <ul> <li>□ 新し</li> <li>■ 整列</li> <li>11</li> <li>12</li> <li>14</li> </ul> | いウィンドウを開く<br>・ドウ枠の固定 >                |    | 00<br>(0)<br>(0 | ウインドウの<br>切り替え ~ | マクロ<br>マクロ<br>~ |
|                      |                                                                            | ウイン                                   | ドウ |                 |                  | マクロ             |

表示 マクロ マクロの表示 編集で Differential Equation を選択する。

(古い Excel では、ツールの「マクロ」 Visual basic Editor を選択する(RUNGE97.xls)。)

| マクロ                            |   | ?      | $\times$       |
|--------------------------------|---|--------|----------------|
| マクロ名(M):                       |   |        |                |
| DifferentialEquation           | Ť | 実行(    | <u>R</u> )     |
| DifferentialEquation<br>main   |   | ステップ イ | ′ン( <u>S</u> ) |
|                                |   | 編集(    | <u>E)</u>      |
|                                |   | 作成(    | C)             |
|                                |   | 削除(    | <u>D)</u>      |
|                                |   | オプション  | ( <u>0</u> )   |
| マクロの保存先(A): 開いているすべてのブック<br>説明 | ~ |        |                |
|                                |   | キャン    | セル             |

## 標準モジュールの Module DE を選ぶ。

| 」ファイル(E) 編集(E) 表示(V) 挿フ | Φ        | 書式(Q) デバッグ(D) 実行(R) ツール(T) アドイン(A) ウィンドウ(M) ヘルプ(H) |    |
|-------------------------|----------|----------------------------------------------------|----|
| 🛛 🛅 - 🖬 🐰 🖿 🖷 🖊         | ŝ        | 🗠 🕨 🔳 🔛 😻 😭 😤 党 🕄 8行.1桁                            |    |
| プロジェクト - 相互3.xls 🛛 💌    |          |                                                    |    |
|                         | <u> </u> | Runge4-2.xls - Module DE (]~F)                     |    |
| + & VBAProject (SARTA   | 10       | General)                                           | [쒸 |
|                         |          |                                                    | 그님 |
| 🖻 😁 Microsoft Excel Obj |          |                                                    |    |
| Baset1 (input)          |          |                                                    |    |
|                         |          |                                                    |    |
| Sheet8 (Sheet3)         |          | Sub DifferentialEquation()                         |    |
| ThisWorkbook            |          | DE(1) = -P(1) * C(1)                               |    |
| 日一〇〇 標準モンユール            |          |                                                    |    |
| Module_Main             |          | End Sub                                            |    |
|                         |          |                                                    |    |
| プロパティー Module DE 🛛 💌    |          |                                                    |    |
| Module DE Module        |          |                                                    |    |
| 全体 項目別                  |          |                                                    |    |
| (オブジェクト名) Module DE     |          |                                                    |    |
|                         |          |                                                    |    |
|                         |          |                                                    |    |
|                         |          |                                                    |    |
|                         |          |                                                    |    |
|                         | =        |                                                    |    |
|                         |          |                                                    |    |
|                         |          |                                                    |    |

3. Sub Differential Equation () と End Sub の間に微分方程式を定義する。

例:dC1/dt = -p(1)\*C1の場合、DE(1)= --P(1)\*C(1)

コンパートメントの量(或は濃度)は C(n)、パラメータは p(n)の形で用いる。 時間(t)を式に入れる場合は Q1 とする。

例: DE(1)=-P(1)\*C(1)+P(2)\*P(4)\*Exp(-P(3)\*Q1)/P(3)

これは、DE(1)=-P(2)\*C(1)、DE(2)=-P(1)\*C(2)+P(2)\*C(1)/P(3)と同じ内容である。

P(1)=ke, P(2)=ka, P(3)=Vd, P(4)=dose\*F

4. 設定が終わったら Visual basic Editor を閉じる。

5. 実行をクリック。Output sheet に結果が表示される。

プログラム使用上の注意。

プログラムが動く sheet 上のカーソルは必ずセル上にあること。グラフを選択している場合、エラーとなります。